## <u>ΡΥΘΜΙΣΕΙΣ ΕΜΑΙL ΣΥΖΕΥΞΙΣ</u>

1

Το τελευταίο χρονικό διάστημα, παρατηρείται μια μεγάλη καθυστέρηση στο syzefxis email (<u>https://corpmail.otenet.gr</u>) τόσο στους υπολογιστές με windows 2000, όσο και σε αυτούς με windows vista. Για να μπορέσουμε να ξεπεράσουμε το παραπάνω πρόβλημα της καθυστέρησης, θα χρειαστεί να γίνουν κάποιες αλλαγές στους browsers (Internet Explorer, Mozilla Firefox).

Ξεκινώντας από τον Internet Explorer :

1. Αρχικά επιλέγουμε **Εργαλεία (Tools)** και στη συνέχεια **Επιλογές Internet (Internet Options).** 

2. Στον πίνακα που ακολουθεί επιλέγουμε Συνδέσεις (Connections ) και μετά Ρυθμίσεις LAN (LAN Settings).

| Ξπιλογές Intern                                            | net                                                                 |                                                      |                      |                    | ?                    | $\times$ |
|------------------------------------------------------------|---------------------------------------------------------------------|------------------------------------------------------|----------------------|--------------------|----------------------|----------|
| Γενικά<br>Συνδέ                                            | Ασφάλεια<br>σεις                                                    | Προστασία προσω<br>Προγράμματα                       | οπικών δεδομέν       | νων<br>Για προχωρη | Περιεχόμεν<br>μένους | vo       |
| κουμ<br>Ρυθμίσεις σύν                                      | να δημιουργήσετε μια<br>μπί "Εγκατάσταση".<br>νδεσης μέσω τηλεφά    | α σύνδεση Internet, κάν<br>όνου και                  | τε κλικ στο          | Εγκα               | τάσταση              |          |
| εικονικού ιδια                                             | στικού δικτύου                                                      |                                                      |                      | Прос               | σθήκη                |          |
|                                                            |                                                                     |                                                      |                      | Προσθι             | ήκη VPN              |          |
| Επιλέξτε "Ρυί<br>διακομιστή μ                              | θμίσεις", αν χρειάζετ<br>εσολάβησης για μια (                       | αι να ρυθμίσετε τις παρα<br>σύνδεση.                 | μέτρους ενός         | Pul                | θμίσεις              |          |
| Ρυθμίσεις τοπ<br>Οι ρυθμίσεις<br>Επιλέξτε το<br>τολεκοίνου | ιικού δικτύου (LAN)<br>LAN δεν ισχύουν για<br>κουμπί "Ρυθμίσεις", ι | α τις συνδέσεις μέσω τηλ<br>παραπάνω, για τις ρυθμία | εφώνου.<br>σεις μέσω | Ρυθμί              | ίσεις LAN            |          |
| n pice woo                                                 |                                                                     |                                                      | ОК                   | Акиро              | Εφαρ                 | μογή     |

ΓΕΝΙΚΗ ΓΡΑΜΜΑΤΕΙΑ ΠΛΗΡΟΦΟΡΙΑΚΩΝ ΣΥΣΤΗΜΑΤΩΝ

## 3. Στην Αυτόματη ρύθμιση παραμέτρων (Automatic Configuration) τσεκάρουμε το : Χρήση δέσμης ενεργειών για αυτόματη ρύθμιση των παραμέτρων (use automatic configuration script)

2

4. Στη Διεύθυνση γράφουμε : <u>http://proxy.gsis/proxy.pac</u> και πατάμε ΟΚ.

| Ρυθμίσεις τοπικού δικτύου (LAN)                                                                                                    |  |  |  |  |
|----------------------------------------------------------------------------------------------------|--|--|--|--|
| Αυτόματη ρύθμιση παραμέτρων<br>Η αυτόματη ρύθμιση παραμέτρων ίσως παρακάμψει τις μη αυτόματες ρυθμίσεις. Για να<br>διασφαλίσετε τη χρήση των μη αυτόματων ρυθμίσεων, απενεργοποιήστε την<br>αυτόματη ρύθμιση παραμέτρων.<br>Διτόματος εντοπισμός των ρυθμίσεων<br>Διεύθυνση http://proxy.gsis/proxy.pac |  |  |  |  |
| Διακομιστής μεσολάβησης<br>Χρησιμοποιήστε ένα διακομιστή μεσολάβησης για το LAN (Αυτές οι ρυθμίσεις δεν<br>ισχύουν για συνδέσεις μέσω τηλεφώνου ή VPN).<br>Διεύθυνση: Θύρα: Για προχωρημένους<br>Παράκαμψη διακομιστή μεσολάβησης για τοπικές διευθύνσεις                                               |  |  |  |  |
| ОК Акиро                                                                                                    |  |  |  |  |

Ακολούθως στον Mozilla Firefox :

1. Αρχικά επιλέγουμε Firefox και στη συνέχεια Επιλογές (Options) και ξανά Επιλογές (Options)

3

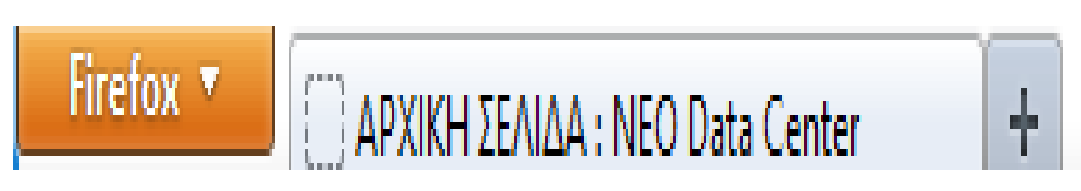

| ιλογές                                                                                                    | ×    |  |  |  |  |
|----------------------------------------------------------------------------------------------------|------|--|--|--|--|
|                                                                                                    |      |  |  |  |  |
| Γενικά Καρτέλες Περιεχόμενο Εφαρμογές Απόρρητο Ασφάλεια Sync Για προχωρημένους                              |      |  |  |  |  |
| Γενικά Δίκτυο Ενημέρωση Κρυπτογράφηση                                                                       |      |  |  |  |  |
| _ Σύνδεση                                                                                                   | - I. |  |  |  |  |
| Ρυθμίστε το τρόπο με τον οποίο ο Firefox θα συνδέεται στο διαδίκτυο Ρυθμίσεις                               |      |  |  |  |  |
| _ Περιεχόμενο προσωρινής μνήμης                                                                             |      |  |  |  |  |
| Η προσωρινή μνήμη του περιεχομένου ιστού χρησιμοποιεί 617 ΚΒ χώρου στο δίσκο Εκκαθάριση τώρα                |      |  |  |  |  |
| 🔲 Παράκαμ <u>ψη</u> αυτόματης διαχείρισης cache                                                             |      |  |  |  |  |
| Όριο cache σε 1024 📩 MB χώρου                                                                               |      |  |  |  |  |
| <br>Περιεχόμενο εργασίας χωρίς σύνδεση και δεδομένα χρήστη                                                  |      |  |  |  |  |
| Η προσωρινή μνήμη της εφαρμογής αυτή τη στιγμή χρησιμοποιεί Ο bytes χώρου στο δίσκο Εκκαθάριση <u>τ</u> ώρα |      |  |  |  |  |
| 🔽 Ειδοποίηση όταν μια ιστοσελίδα αποθηκεύει δεδομένα για εργασία χωρίς σύνδεση Εξαιρέσεις                   |      |  |  |  |  |
| Στις παρακάτω ιστοσελίδες επιτρέπεται να εγκαταστήσουν δεδομένα για εργασία χωρίς σύνδεση:                  |      |  |  |  |  |
|                                                                                                    |      |  |  |  |  |
|                                                                                                    |      |  |  |  |  |
|                                                                                                    |      |  |  |  |  |
|                                                                                                    |      |  |  |  |  |
| Απομάκ <u>ρ</u> υνση                                                                                        |      |  |  |  |  |
|                                                                                                    |      |  |  |  |  |
|                                                                                                    |      |  |  |  |  |
| ΟΚ Ακυρωση <u>Β</u> οηθεία                                                                                  |      |  |  |  |  |

2. Στη συνέχεια από την επιλογή **Για Προχωρημένους (Advanced)** πηγαίνουμε στην καρτέλα **Δίκτυο (LAN)** και πατάμε **Ρυθμίσεις (Settings).** 

ΓΕΝΙΚΗ ΓΡΑΜΜΑΤΕΙΑ ΠΛΗΡΟΦΟΡΙΑΚΩΝ ΣΥΣΤΗΜΑΤΩΝ

| υθμιση διαμεσολαβητων για τr<br>] <u>Χ</u> ωρίς διαμεσολαβητή | ην πρόσβαση στο διαδίκτυο                        |                |     |
|---------------------------------------------------------------|--------------------------------------------------|----------------|-----|
| ) Α <u>υ</u> τόματος εντοπισμός ρυθ                           | μίσεων διαμεσολαβητή για αυτό το δίκτυο          |                |     |
| 🔵 Χρήση ρυθμίσε <u>ω</u> ν διαμεσολ                           | αβητή συστήματος                                 |                |     |
| 🔵 Χε <u>ι</u> ροκίνητη ρύθμιση διαμεσ                         | ολαβητή:                                         |                |     |
| Διαμεσολαβητής <u>Η</u> ΤΤΡ:                                  |                                                  | <u>Θύρ</u> α:  | 0 🗘 |
|                                                               | Χρήση αυτού του διαμεσολαβητή για όλα            | τα πρωτόκολλ   | λα  |
| Διαμεσολαβητής <u>S</u> SL:                                   |                                                  | Θύ <u>ρ</u> α: | 0 🌲 |
| Διαμεσολαβητής <u>F</u> TP:                                   |                                                  | <u>Θύρ</u> α:  | 0 🗘 |
| Σύστημα SO <u>C</u> KS:                                       |                                                  | Θύ <u>ρ</u> α: | 0 ‡ |
|                                                               | ○ SOC <u>K</u> S v4                              |                |     |
| <u>Χ</u> ωρίς διαμεσολαβητή για:                              |                                                  |                |     |
|                                                               | Για παράδειγμα: .mozilla.org, .net.nz, 192.168.1 | .0/24          |     |
| URL αυτόματης ρύ <u>θ</u> μισης δι                            | αμεσολαβητή:                                     |                |     |

4

- Επιλέγουμε URL αυτόματης ρύθμισης διαμεσολαβητή
  (URL automatic proxy configuration).
- 4. Γράφουμε : <u>http://proxy.gsis/proxy.pac</u> και πατάμε ΟΚ.

ΠΡΟΣΟΧΗ : Στους υπολογιστές με windows 2000 η διαδικασία θα γίνει μόνο στον Mozilla Firefox.

**ΠΡΟΣΟΧΗ:** Για να δείτε τη λίστα με τα sites που υπάρχουν στο proxy θα πρέπει να πληκτρολογήσετε στον Mozilla Firefox ή στον Internet Explorer <u>http://proxy.gsis/WhiteList</u> Μαζί με τις οδηγίες σας στέλνουμε και 2 συμπιεσμένα προγράμματα (zip) με τη χρήση του **7zip**, τα οποία θα σας βοηθήσουν να κάνετε τη διαδικασία ακόμα πιο εύκολη και γρήγορη. Αφού τα αποθηκεύσετε στην επιφάνεια εργασίας, πατάτε σε κάθε ένα δεξί κλικ και επιλέγετε **7-zip** και στη συνέχεια **Extract Here (αποσυμπίεση εδώ)**.

5

| nac-f | Open                |                                         |  |  |
|-------|---------------------|-----------------------------------------|--|--|
| pact  | 7-Zip 🕨 🕨           | Open archive                            |  |  |
|       | Open With           | Extract files                           |  |  |
|       | Ta Scap for viruses | Extract Here                            |  |  |
|       |                     | Extract to "pac-firefox\"               |  |  |
|       | Send To 🔶 🕨         | Test archive                            |  |  |
| Ч     | Cut                 | Add to archive                          |  |  |
|       | Conv                | Compress and email                      |  |  |
|       |                     | Add to "pac-firefox.7z"                 |  |  |
|       | Create Shortcut     | Compress to "pac-firefox.7z" and email  |  |  |
|       | Delete              | Add to "pac-firefox.zip"                |  |  |
|       | Rename              | Compress to "pac-firefox.zip" and email |  |  |
|       | Properties          |                                         |  |  |

Με τον τρόπο αυτό γίνεται αποσυμπίεση των προγραμμάτων και θα εμφανιστούν στην

επιφάνεια εργασίας τα pac-firefox

🚳 pac-firefox

кαι 📓 рас-ІЕ

pac-IE.

Τα προγράμματα θα τα τρέξετε στους υπολογιστές που χρειάζεται να υπάρχει το syzefxis email, αφού πρώτα τα αντιγράψετε στην επιφάνεια εργασίας. Για τους υπολογιστές με windows 2000 θα τρέξετε το πρόγραμμα pac-firefox και για τους υπολογιστές με windows xp, windows vista, windows 7, windows 8.1, windows 10 θα τρέξετε **ή** το pac-firefox εάν χρησιμοποιείτε τον mozilla firefox για να βλέπετε τα emails **ή** το pac-IE εάν χρησιμοποιείτε τον Internet Explorer. ΠΡΟΣΟΧΗ : Εάν δεν υπάρχει το πρόγραμμα 7-zip στον υπολογιστή σας, μπορείτε να το κατεβάσετε από τη σελίδα <u>https://intranet.ggps.gsis</u>, επιλέγοντας στα αριστερά της σελίδας Βοηθήματα και στη συνέχεια Οδηγίες λήψης αντιγράφων ασφαλείας, συμπίεσης και κρυπτογράφησης αρχείων σταθμών εργασίας. Αμέσως μετά θα επιλέξετε το:

## 1. Κατεβάστε το πρόγραμμα συμπίεσης και κρυπτογράφησης από <u>ΕΔΩ</u> στο C:\